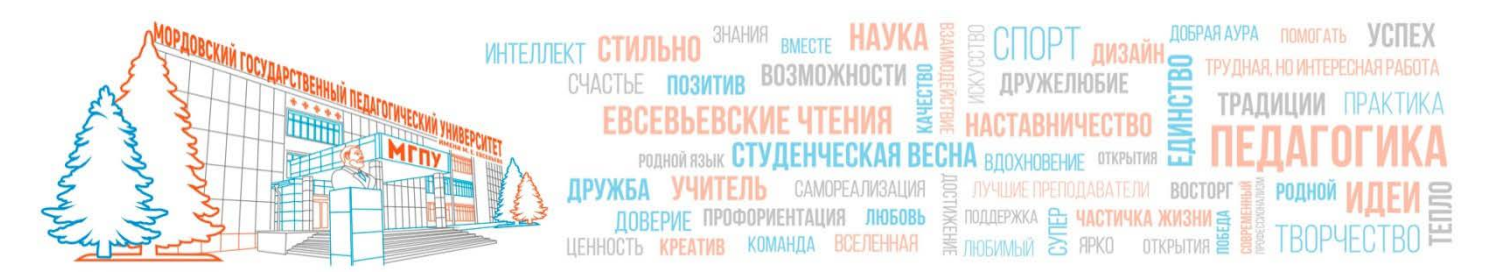

### ИНСТРУКЦИЯ ДЛЯ АБИТУРИЕНТА

### КАК ДИСТАНЦИОННО ПОДАТЬ ЗАЯВЛЕНИЕ О ПОСТУПЛЕНИИ В МОРДОВСКИЙ ГОСУДАРСТВЕННЫЙ ПЕДАГОГИЧЕСКИЙ УНИВЕРСИТЕТ ИМЕНИ М. Е. ЕВСЕВЬЕВА

### В ЛИЧНОМ КАБИНЕТЕ ПОСТУПАЮЩЕГО ПО АДРЕСУ <u>HTTPS://LK.MORDGPI.RU</u>

#### СОДЕРЖАНИЕ

| 1. | Что такое личный кабинет поступающего и зачем он нужен | 2  |
|----|--------------------------------------------------------|----|
| 2. | Регистрация в личном кабинете поступающего             | 3  |
| 3. | Заполнение данных о себе                               | 7  |
| 4. | Подача заявления и работа с заявлением                 | 10 |

# Что такое личный кабинет поступающего и зачем он нужен.

Личный кабинет поступающего — это сервис (веб-сайт) для каждого, кто поступает в МГПУ им. М.Е. Евсевьева. Для краткости, в этой инструкции мы будем называть «Личный кабинет поступающего» - ЛК, а «Приёмную комиссию МГПУ им. М.Е. Евсевьева» - ПК.

В ЛК Вы можете:

• создать свой цифровой профиль (Зарегистрироваться) и заполнить информацию о себе;

• заполнить анкету абитуриента и выбрать направление подготовки;

• дистанционно подать заявление на поступление в университет;

• согласно срокам Приёмной кампании 2021 года в ЛК можно изменить выбранные направления подготовки и их приоритетность.

Будьте внимательны при заполнении данных. Для автоматической проверки результатов ЕГЭ нужен тот же номер документа (паспорта), фамилия, имя и отчество, с которыми Вы сдавали ЕГЭ. Если после сдачи ЕГЭ Вы меняли документы, сменили фамилию, имя или отчество обязательно укажите это в ЛК. Иначе Ваше заявление не пройдёт проверку в Федеральной информационной системе ГИА и Приёма, и Вы не сможете участвовать в конкурсе на поступление.

Несколько раз внимательно **проверьте Вашу анкету** на наличие опечаток, убедитесь, что:

– правильно указан адрес прописки;

 номер и серия документов указаны в предназначенных для этого полях и без лишних пробелов;

- серия или номер иностранных документов указаны в английской раскладке,

– прикреплённая фотография Вас устраивает.

Постарайтесь избежать указания адреса вручную: внимательно выбирайте адрес в справочниках при заполнении ЛК.

Для работы в ЛК мы рекомендуем использовать современные версии браузеров: Google Chrome, Yandex.Browser, Apple Safari, Mozilla Firefox и любой компьютер с доступом в сеть Интернет. Ввиду особенностей заполнения данных лучше не использовать для заполнения смартфоны.

Бережно отнеситесь к сохранности Ваших логина и пароля от ЛК. Никому их не сообщайте и не передавайте.

# Регистрация в личном кабинете поступающего

Введите в одном из рекомендованных выше браузеров адрес сайта ЛК – <u>https://lk.mordgpi.ru</u>

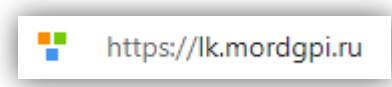

Для регистрации в ЛК нажмите на ссылку "Хотите подать заявление? Зарегистрируйтесь."

| Электронна  | почта или регистрационны   | й номер*              |  |
|-------------|----------------------------|-----------------------|--|
| Пароль*     |                            |                       |  |
| Запомнит    | ь меня                     |                       |  |
| Вход        |                            |                       |  |
| Хотите пода | ть заявление? Зарегистриру | йтесь.                |  |
| Уже подали  | заявление? Получите парол  | ь от личного кабинета |  |
| Уже подали  | заявление? Получите парол  | ь от личного кабинета |  |

\* после регистрации для входа в ЛК на этой же странице нужно будет вводить адрес электронной почты и пароль, указанный Вами при регистрации

Окно регистрации в ЛК выглядит следующим образом:

| C-Indu            | Паспортные данные               |                                           |
|-------------------|---------------------------------|-------------------------------------------|
|                   |                                 |                                           |
|                   | Тип документа"                  |                                           |
| Повторите E-mail* | Паспорт РФ                      | *                                         |
|                   | Серия                           | Номер"                                    |
| Пароль"           |                                 |                                           |
|                   | Код подразделения               | Когда выдан"                              |
| Фамилия*          |                                 | =                                         |
|                   | Кем выдан                       |                                           |
| имя"              |                                 |                                           |
|                   | Гражданство*                    |                                           |
| Отчество          | Россия                          | ~                                         |
|                   |                                 |                                           |
| Дата рождения"    | Заполнять строво е соответствии | с документом удостоверяющем личность (без |
|                   | <br>                            |                                           |

Заполните все поля (в обязательном порядке необходимо заполнить поля, отмеченные звездочкой \*), внимательно проверьте корректность заполнения данных (эти данные уже нельзя будет изменить), проверьте, правильно ли Вы указали адрес Вашей личной электронной почты (на него будут отправлены логин и пароль от ЛК, а в дальнейшем будут приходить сообщения от приемной комиссии), запомните, а лучше запишите введенный пароль. Ознакомьтесь с согласием на обработку персональных данных (нажав на ссылку «Согласие на обработку персональных данных») и после ознакомления, при согласии, поставьте отметку в поле Я прочитал и принимаю «Согласие на обработку персональных данных»:

| it@mordgpi.ru     | Паспортные данные               |                                |             |
|-------------------|---------------------------------|--------------------------------|-------------|
|                   |                                 |                                |             |
| lовторите E-mail* | Паспорт РФ                      |                                | ~           |
| it@mordgpi.ru     |                                 |                                |             |
|                   | Серия                           | Номер*                         |             |
| 1ароль*           | 4556                            | 456456                         | ]           |
|                   |                                 |                                |             |
|                   | Код подразделения               | Когда выдан*                   |             |
| >амилия*          | 130-260                         | 10.10.2014                     | <b></b>     |
| Абитуриент        |                                 |                                |             |
|                   | Кем выдан                       |                                |             |
| 1мя*              | МВД Саранск                     |                                |             |
| Абитуриент        |                                 |                                |             |
|                   | Важданство                      |                                | ~           |
| Этчество          | Россия                          |                                | •           |
| Абитуриентович    |                                 |                                |             |
| ата рождения*     | Заполнять строго в соответствии | с документом удостоверяющем ли | чность (без |
|                   | (Ipoberios)                     |                                |             |

Нажмите «Зарегистрироваться» и перейдите в окно завершения регистрации в ЛК.

Окно завершения регистрации в ЛК выглядит следующим образом:

| Для завершені              | ия регистрации необходимо подтвердить email. |
|----------------------------|----------------------------------------------|
| Код подтверждения*         |                                              |
|                            |                                              |
| Опправить новый код на мой | email.                                       |

На указанный вами адрес электронной почты придут два письма с информацией о регистрации и ссылкой для подтверждения профиля. **Обязательно перейдите по ссылке в письме**, либо укажите «Код подтверждения», это требуется для дальнейшей работы в ЛК.

Первое письмо с информацией о регистрации выглядит следующим образом (см. рис. ниже)

| Поиск в папке "Входящие" (CTRL+У)                                | <u>,</u>                                | Регистрация Мордовский государственный педагогический университет                                                                               |
|------------------------------------------------------------------|-----------------------------------------|----------------------------------------------------------------------------------------------------|
| Упорядочение: Дата<br><b>4 Сегодня</b>                           | Сначала новые 🤎 -                       | Мордовский государственный педагогический университет <noreply@mordgpi.ru><br/>Оправлене: В 22.06.2021 19:09<br/>Комус.</noreply@mordgpi.ru>    |
| Мордовский государственный по<br>Подтвердите свой email   Мордов | едагогический уни<br>ский государственн | Здравствуйте, Абитуриент Абитуриент !<br>Благодарим вас за регистрацию на сайте <u>Мордовский государственный</u><br>педагогический университет |
|                                                                  |                                         | Логии: <u>it@mordgpi.ru</u><br>Пароль:                                                                                                    |
|                                                                  |                                         |                                                                                                    |

В нем указывается логин и пароль от ЛК.

Второе письмо о подтверждении регистрации выглядит следующим образом: (см. рис. ниже)

| Поиск в папке "Входящие" (CTRL+У)                                                                  | По        | Подтвердите свой email   Мордовский государственный педагогический                                                                  |  |  |  |
|----------------------------------------------------------------------------------------------------|-----------|----------------------------------------------------------------------------------------------------|--|--|--|
| (порядочение: Дата Сначала новы                                                                    | 🔪 📥 уні   | иверситет                                                                                                    |  |  |  |
| <ul> <li>Сегодня</li> </ul>                                                                        | Mo<br>OTI | рдовский государственный педагогический университет <noreply@mordgpi.ru><br/>завлено: вт 22.06.2021 19:09</noreply@mordgpi.ru>      |  |  |  |
| Мордовский государственный педагогический уни<br>Подтверанте свой етаіl   Мордовский государственн | Кому      | ony: it@mordgpi.ru                                                                                                    |  |  |  |
| подвердите свои стал пордовский государственны.                                                    |           | равствуйте, <u>it@mordgpi.ru</u> !                                                                                                  |  |  |  |
|                                                                                                    | Д;<br>ne  | ия завершения регистрации на портале <u>Мордовский государственный</u><br>дагогический университет                                  |  |  |  |
|                                                                                                    | H         | еобходимо подтвердить Email. Для подтверждения email вы можете:                                                                     |  |  |  |
|                                                                                                    |           | <ol> <li>Перейти по ссылке для подверждения email: <u>Подтвердить email!</u></li> <li>Ввести код для подтвеждения email:</li> </ol> |  |  |  |
|                                                                                                    |           | f 7 8 3                                                                                                    |  |  |  |
|                                                                                                    | * 80      | од и ссылка для подтверждения email дейстерлот 60 лякут                                                                             |  |  |  |

Подтвердить регистрацию можно двумя способами:

- 1. Переходим по ссылке в письме Подтвердить email!
- 2. Ввести код подтверждения из письма в Окно завершения регистрации в ЛК.

| Для завершения                 | регистрации необходимо подтвердить email. |
|--------------------------------|-------------------------------------------|
| Код подтверждения*<br>f783     | ]                                         |
| Отправить новый код на мой ета | -<br>11.                                  |
| Подтвердить                    |                                           |

После регистрации для входа в ЛК Абитуриента необходимо ввести заданный Вами логин и пароль.

| Электронная почта или регистр | ационный номер* |  |
|-------------------------------|-----------------|--|
|                               |                 |  |
| Пароль*                       |                 |  |
|                               |                 |  |

# Заполнение данных о себе

После ввода логина и пароля вы попадаете на страницу для заполнения анкеты.

Для начала заполнения нажимаем «Заполнить анкету»

|      |                                                                                               | Абитуриент А     | Абитуриент Выход |
|------|-----------------------------------------------------------------------------------------------|------------------|------------------|
|      |                                                                                               | Анкета           | Подать заявление |
| 1 3  | аполните анкету                                                                               | Заполнить анкету |                  |
| 2 BI | ыберите направления для поступления (максимум 3)                                              |                  |                  |
| 3 Ko | огда заявление проверят и примут или отклонят, вы получите<br>ведомление по электронной почте |                  |                  |

Персональные данные, заполняемые в анкете, разделены на несколько блоков. В блоке «Основные данные» помимо уже введенной вами при регистрации информации, нужно заполнить все доступные для

заполнения поля. Особое внимание полям со звездочкой \* – эти поля обязательны для заполнения.

| Email*                                                 | Φοτο                   |  |  |
|--------------------------------------------------------|------------------------|--|--|
| it@mordgpi.ru                                          |                        |  |  |
| Фамилия*                                               |                        |  |  |
| Абитуриент                                             |                        |  |  |
| Имя*                                                   | Перетащите файлы сюда  |  |  |
| Абитуриент                                             |                        |  |  |
| Отчество                                               |                        |  |  |
| Абитуриентович                                         |                        |  |  |
| Пол:* ОМужской ОЖенский                                | Выбрать файл 🖆 Выбрать |  |  |
| Дата рождения                                          | СНИЛС                  |  |  |
| 10.10.2000                                             | Î                      |  |  |
| Место рождения                                         | Гражданство            |  |  |
|                                                        | Россия                 |  |  |
| Изучаемый иностранный язык                             | Основной телефон*      |  |  |
| Выберите язык                                          | ✓ +7                   |  |  |
| Уникальный код, присвоенный поступающему               | Дополнительный телефон |  |  |
| Это поле булет заполнено после первой полачи заявления |                        |  |  |

В блоке «Паспортные данные» нужно ввести данные в полном соответствии с паспортом.

Окно Паспортные данные выглядит следующим образом

| паспорт             | паспортные данные |               |             |                   |             |                                                    |  |  |  |
|---------------------|-------------------|---------------|-------------|-------------------|-------------|----------------------------------------------------|--|--|--|
| Реквизиты документа |                   |               |             |                   |             |                                                    |  |  |  |
| Серия               | Номер             | Тип документа | Кем выдан   | Код подразделения | Когда выдан | Действия                                           |  |  |  |
| 4556                | 456456            | Паспорт РФ    | МВД Саранск | 130-260           | 10.10.2014  | <ul> <li>Редактировать</li> <li>Утолити</li> </ul> |  |  |  |

Для добавления паспорта (или иного документа удостоверяющего личность) необходимо нажать кнопку «Добавить».

В открывшемся окне выбираем «Тип документа» и вводим необходимые данные.

| Создать           |              | :         |
|-------------------|--------------|-----------|
| Тип документа*    |              |           |
| Выберите          |              | ~         |
| Серия             | Номер*       |           |
| Код подразделения | Когда выдан* | =         |
| Кем выдан         |              |           |
|                   |              |           |
|                   |              | Сохранить |

В блоке «Адрес постоянной регистрации» нужно ввести информацию о месте Вашей регистрации в полном соответствии с паспортом:

| Без определен | ного места жительства:   | Улица: *  | Выберите улицу 👻      |
|---------------|--------------------------|-----------|-----------------------|
| Страна: *     | Россия 👻                 | Дом: *    |                       |
| Регион: *     | Выберите регион 💌        | Корпус:   |                       |
| Район:        | Нет района 💌             | Квартира: |                       |
| Город:        | Нет города 👻             | Индекс:   |                       |
| Населенный    | Нет населенного пункта 👻 | Не нашёл  | свой адрес в адресном |

Если в блоке «Адрес постоянной регистрации» в поле «Страна» вы указали Россия, то данные заполняются на основе адресного классификатора:

- регион указывается обязательно;
- район не является обязательным для заполнения и, как правило, указывается для некрупных населенных пунктов (село, поселок городского типа, деревня и т. д.);
- город поле не является обязательным для заполнения, заполняется только в том случае, если адрес расположен в городе;

 населённый пункт – поле не является обязательным для заполнения; в данном поле указываются наименования сел, деревень, поселков, садовых товариществ и других населенных пунктов.

Если с помощью адресного классификатора не получается найти адрес регистрации, то необходимо поставить отметку в поле «Не нашел свой адрес в адресном классификаторе» и ввести данные вручную. При установленной отметке «Не нашёл свой адрес в адресном классификаторе» обязательно нужно указать номер дома, корпус (если имеется), квартиру (если многоквартирный дом) и индекс.

В блоке «Адрес проживания» нужно ввести информацию о месте Вашего проживания:

| с проживания         |                          |   |            | 🗆 Заполнить                             | из адреса по прог |
|----------------------|--------------------------|---|------------|-----------------------------------------|-------------------|
| Без определен        | ного места жительства: 🛛 |   | Улица: *   | Выберите улицу                          | Ŧ                 |
| Страна: *            | Россия                   | • | Дом: *     |                                         |                   |
| Регион: *            | Выберите регион          | Ŧ | Корпус:    |                                         |                   |
| Район:               | Нет района               | - | Квартира:  |                                         |                   |
| Город:               | Нет города               | * | Индекс:    |                                         |                   |
| Населенный<br>пункт: | Нет населенного пункта   | v | Не нашёл о | свой адрес в адресном<br>классификаторе |                   |

Если «Адрес постоянной регистрации» и «Адрес проживания» совпадают, то **достаточно поставить отметку в поле «Заполнить из адреса по прописки».** Если место проживания и адрес постоянной регистрации отличаются «Адрес проживания» заполняется в полном объёме.

Блок «Данные родителей или законных представителей» **для несовершеннолетних абитуринтов является обязательным.** Для добавления родителей нажмите кнопку «Добавить»

| Данные родителей или законных представителей Добавить           |  |                    |  |  |  |  |  |  |  |  |
|-----------------------------------------------------------------|--|--------------------|--|--|--|--|--|--|--|--|
| Степень родства ФИО Телефон Серия паспорта Номер паспорта Дейст |  |                    |  |  |  |  |  |  |  |  |
| Ничего не найдено.                                              |  | Ничего не найдено. |  |  |  |  |  |  |  |  |

Блок «Прочее» включает в себя «Нуждаемость в общежитии», Скан-копии документов таких, как «Разворот паспорта с отметкой о регистрации», «Разворот паспорта с персональными данными»

Окно Прочее выглядит следующим образом

| Прочее                   |   |  |
|--------------------------|---|--|
| Нуждаемость в общежитии: | ] |  |
|                          |   |  |

Окно Скан-копии документов выглядит следующим образом

| Разворот паспорта<br>с отметками о<br>регистрации |                                                             |            |
|---------------------------------------------------|-------------------------------------------------------------|------------|
|                                                   | Перетащите файлы сюда                                       |            |
|                                                   | Выбрагь файлы<br>Максимальный размер приложенного файла: 2М | 🖀 Busõpans |
| Разворот паспорта<br>с персональными<br>данными"  |                                                             |            |
|                                                   | Перетащите файлы сюда …                                     |            |
|                                                   | Выбрать файлы                                               | 🐨 Выбрать  |

Тут вы должны прикрепить «Разворот паспорта с отметкой о регистрации» и «Разворот паспорта с персональными данными» формат файла желателен картинка и размер не более 2 Мегабайт.

\* для прикрепления нескольких файлов одновременно зажмите на клавиатуре клавишу Ctrl и левой кнопкой мыши отмечайте по отдельности каждый файл для вложения.

\*нечитаемые или повреждённые скан-копии являются основанием для отклонения заявления.

После заполнения всех пунктов анкеты Вы должны прочитать и принять «Согласие на обработку персональных данных».

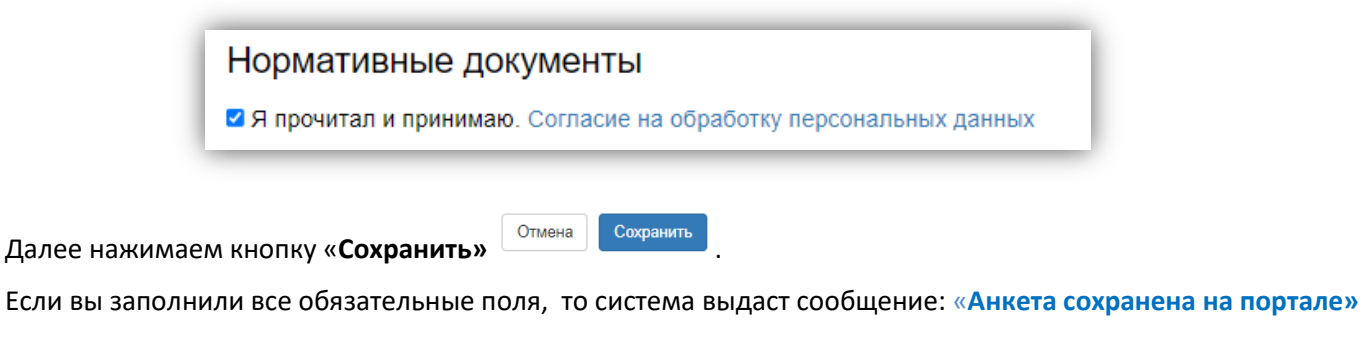

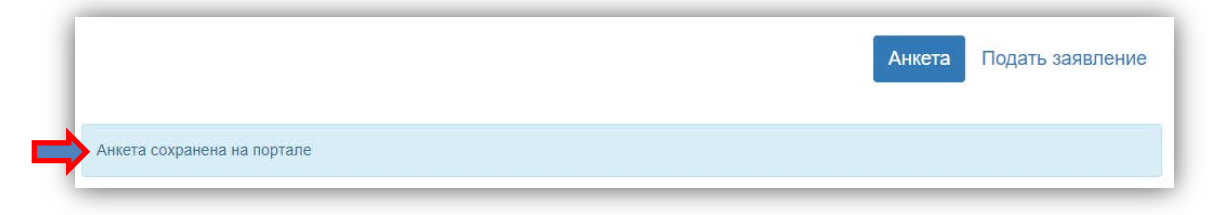

## Подача заявления и работа с заявлением

После заполнения анкеты переходим к подаче заявления.

В верхне правом углу нажимаем Подать заявление

|                             | Анкета Подать заявлени |
|-----------------------------|------------------------|
| Анкета сохранена на портале |                        |

Из выпадающего списка выбираем Приёмную кампанию.

| > |
|---|
| ~ |
|   |
|   |
|   |
|   |

#### Заявление состоит из 8 блоков.

|             |                                       |                           |                            |                              | Анкета              | Бакалавр    | иат 2021 -   | :    |
|-------------|---------------------------------------|---------------------------|----------------------------|------------------------------|---------------------|-------------|--------------|------|
| Образование | Льготы и<br>преимущественные<br>права | Направления<br>подготовки | Вступительные<br>испытания | Индивидуальные<br>достижения | Сканы<br>документов | Комментарий | Подать заявл | ение |

1. В блоке «Образование» необходимо заполнить «Сведения об образовании».

Графа Наименование учебного заведения заполняется в соответствии официальным наименованием образовательного учреждения, указанным в документе об образовании (аттестате / дипломе) <u>без</u> сокращения.

Затем нажать «Сохранить»

| Уровень          | Среднее общее | ~ | Наименование     |       |   |
|------------------|---------------|---|------------------|-------|---|
| ооразования.     |               |   | заведения: *     |       |   |
| Тип документа: • | Аттестат      | * |                  |       | - |
| Серия            |               |   | дата выдачи.     |       | - |
| документа        |               |   | Год окончания    |       |   |
| Номер            |               |   | OV: •            |       |   |
| документа: *     |               |   | Вид              | копия |   |
|                  |               |   | предоставленного |       |   |
|                  |               |   | donymerrid.      |       |   |

После заполнения и сохранения блока «Образование» будут доступны **блоки «Льготы и** преимущественные права» и «Направления подготовки»

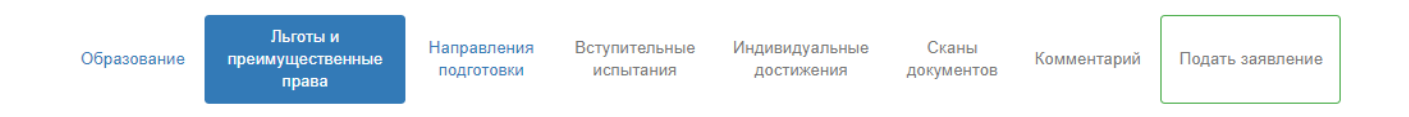

Блок «Льготы и преимущественные права» включает в себя «Целевые договоры», «Поступление без вступительных экзаменов» и «Льготы»

| Целевые договоры         |       |       |                    |            |          |
|--------------------------|-------|-------|--------------------|------------|----------|
| По квоте целевого приёма |       |       |                    |            | Добавить |
| Направляющая организация |       |       | Подтверждающий док | умент      |          |
| Наименование организации | Серия | Номер | Дата выдачи        | Кем выдано | Действия |
| Ничего не найдено.       |       |       |                    |            |          |

| Іоступление без во                  | ступите        | льны    | х испы | таний          |            |          |
|-------------------------------------|----------------|---------|--------|----------------|------------|----------|
| Имеется право на поступление без во | тупительных ис | пытаний |        |                |            | Добавить |
| Олимпиада                           |                |         |        | Подтверждающий | і документ |          |
| Наименование олимпиады              | Год            | Серия   | Номер  | Дата выдачи    | Кем выдано | Действия |
| Ничего не найдено.                  |                |         |        |                |            |          |

| ыготы            |                                  |       |               |             |            |          |
|------------------|----------------------------------|-------|---------------|-------------|------------|----------|
| Имеются отличи   | тельные признаки для поступления |       |               |             |            | Добавить |
|                  |                                  |       | Подтверждающи | й документ  |            |          |
| Тип льготы       | Отличительный признак            | Серия | Номер         | Дата выдачи | Кем выдано | Действия |
| Ничего не найден | 10.                              |       |               |             |            |          |

Если у Вас есть соответствующие документы, то необходимо внести на портал их скан-копии.

Блоки «Направления подготовки» – абитуриент выбирает направления, на которые он хочет поступить.

| Образование | Льготы и<br>преимуществонные<br>права | Направления<br>подготовки | Вступительные<br>ислытания | Индивидуальные<br>достижения | Сканы<br>документов | Комментарий | Подать заявление |
|-------------|---------------------------------------|---------------------------|----------------------------|------------------------------|---------------------|-------------|------------------|
| обавленн    | ые направлени                         | я                         |                            |                              |                     |             | Добавить         |

Для выбора направления необходимо нажать кнопочку «Добавить».

Затем выбрать необходимое направление выделить его и снова нажать «Добавить».

Для удобства выбора вы можете воспользоваться сортировкой.

| Направление подготовки                                                    |                                               | Шифр специальнос                          | ти                       |   |
|---------------------------------------------------------------------------|-----------------------------------------------|-------------------------------------------|--------------------------|---|
| Физико-математический факульте 🗸                                          | Очная                                         | ~                                         | Бюджетная основа         | • |
| Педагогическое образование (с двум                                        | <b>ия профилями по,</b>                       | <b>дготовки) Информ</b>                   | а <b>тика. Экономика</b> |   |
| 2021 бюджет (Информатика. Экономик                                        | ка), бюджетная осн                            | юва, очная форма                          | обучения                 |   |
| Педагогическое образование (с двум                                        | <b>ия профилями по,</b>                       | <b>дготовки) Матема</b> т                 | гика. Информатика        |   |
| 2021 бюджет (Математика. Информати                                        | ика), бюджетная ос                            | снова, очная форма                        | а обучения               |   |
| Педагогическое образование (с двум<br>бюджет (Математика. Физика), бюджет | <b>ия профилями по,</b><br>гная основа, очная | <b>дготовки) Матема</b><br>форма обучения | гика. Физика 2021        |   |
| Педагогическое образование (с двум                                        | ия профилями по,                              | <b>дготовки) Физика.</b>                  | <b>Естествознание</b>    | • |
| 2021 бюджет (Физика. Естествознание)                                      | ), бюджетная осно                             | ва, очная форма об                        | Бучения                  |   |

После добавление направления подготовки необходимо выбрать «Категорию приема».

Если у Вас есть льготы, достижения или целевой договор (которые вы указали в предыдущем блоке), то выбираем соответствующий пункт. В противном случае выбираем «На общих основаниях».

| Педагогическое образование (с двумя профилями подгото                                                                                            | овки) Биология. География 2021 бюджет (Биология. Географи                                                               | ия) 👎                             |
|----------------------------------------------------------------------------------------------------|----------------------------------------------------------------------------------------------------|-----------------------------------|
| Бакалавриат                                                                                                    | Источник финансирования: Бюдж                                                                                           | етная основа                      |
| Форма обучения: Очная                                                                                                    | Уровень бюджета: Федерал                                                                                                | ьный бюджет                       |
| Естественно-технологический факультет                                                                                                    |                                                                                                    |                                   |
| Категория приема                                                                                                    | Льгота                                                                                                    |                                   |
| На общих основаниях                                                                                                    | ✓ Выберите                                                                                                    | *                                 |
|                                                                                                    |                                                                                                    |                                   |
| Педагогическое образование Иностранный язык (английс<br>Бакапаврият                                                                              | кий) 2021 бюджет (Иностранный язык (английский))<br>Источник финансирования: Бюлж                                       | ↓↑                                |
| Педагогическое образование Иностранный язык (английс<br>Бакалавриат<br>Фолма обучения: Очная                                                     | кий) 2021 бюджет (Иностранный язык (английский))<br>Источник финансирования: Бюдж<br>Уровень билжета: Фелерал           | +↑ етная основа ыный бюлжет       |
| Педагогическое образование Иностранный язык (английс<br>Бакалавриат<br>Форма обучения: Очная<br>Факультет иностранных языков                     | кий) 2021 бюджет (Иностранный язык (английский))<br>Источник финансирования: Бюдж<br>Уровень бюджета: Федерал           | ↓↑<br>етная основа<br>ьный бюджет |
| Педагогическое образование Иностранный язык (английс<br>Бакалавриат<br>Форма обучения: Очная<br>Факультет иностранных языков<br>Категория приема | кий) 2021 бюджет (Иностранный язык (английский))<br>Источник финансирования: Бюдж<br>Уровень бюджета: Федерал<br>Льгота | ↓↑<br>етная основа<br>ьный бюджет |

**Блок «Вступительные испытания»** позволяет посмотреть минимальный проходной балл и выбрать экзамен по выбору.

| Льготы и<br>Образование преимущественных<br>права            | Направло<br>подгото | ения Вступительные<br>вки испытания  | Индивидуальные Сканы<br>достижения документов | Комментарий Подать заявление |
|--------------------------------------------------------------|---------------------|--------------------------------------|-----------------------------------------------|------------------------------|
| Направление подготовки                                       | Приоритет           | Дисциплина                           | Форма сдачи                                   | <b>М</b> инимальный бал      |
| Педагогическое образование (с<br>двумя профилями подготовки) | 1                   | <ul> <li>Русский язык</li> </ul>     | ЕГЭ Экзамен                                   | 40                           |
| Биология. I еография 2021 оюджет                             | 2                   | <ul> <li>Обществознание</li> </ul>   | ЕГЭ Экзамен                                   | 44                           |
|                                                              |                     | • Биология                           | ЕГЭ Экзамен                                   | 40                           |
|                                                              | 3                   | ○ География                          | ЕГЭ Экзамен                                   | 40                           |
| Тедагогическое образование<br>Лностранный язык (английский)  | 1                   | Русский язык                         | ЕГЭ Экзамен                                   | 40                           |
| 2021 оюджет                                                  | 2                   | <ul> <li>Обществознание</li> </ul>   | ЕГЭ Экзамен                                   | 44                           |
|                                                              | 3                   | <ul> <li>Иностранный язык</li> </ul> | ЕГЭ Экзамен                                   | 40                           |
| Тедагогическое образование (с<br>цвумя профилями подготовки) | 1                   | Русский язык                         | ЕГЭ Экзамен                                   | 40                           |
| математика. Информатика 2021<br>5юджет                       | 2                   | Обществознание                       | ЕГЭ Экзамен                                   | 44                           |
|                                                              |                     | • Математика                         | ЕГЭ Экзамен                                   | 39                           |
|                                                              | 3                   | ○ Информатика и ИКТ                  | ЕГЭ Экзамен                                   | 42                           |
|                                                              |                     |                                      | Dom                                           |                              |

\*заполненные данные в блоке «Вступительные испытания» необходимо подтвердить нажатием кнопки "Подтвердить набор вступительных испытаний".

| r coynerarer ecry                               | упительны            | лиспытании  |           |  |
|-------------------------------------------------|----------------------|-------------|-----------|--|
| Предмет<br>Русский язык"                        | Форма сдачи<br>"ЕГЭ" | Год<br>2021 | Sann      |  |
| Тредмет<br>Обществознание"                      | Форма сдачи<br>"ЕГЭ" | Год<br>2021 | Bann      |  |
| Предмет<br>Биология"                            | Форма сдачи<br>"ЕГЭ" | Год<br>2021 | Bann<br>▼ |  |
| Предмет "Иностранный язык"<br>Английский язык 🗸 | Форма сдачи<br>"ЕГЭ" | Год<br>2021 | Балл<br>~ |  |
| Предмет<br>"Математика"                         | Форма сдачи<br>"ЕГЭ" | Год<br>2021 | 5ann      |  |

\* укажите год сдачи вступительных испытаний по предметам нажав конпку "Сохранить"

#### Блок «Индивидуальные достижения».

Если у вас есть индивидуальные достижения, которые дают дополнительные баллы при поступлении, их необходимо заполнить в этом разделе.

| Образование        | преимуш<br>пј | ественные<br>рава | Направления<br>подготовки | Вступительны<br>испытания | е Индиви<br>дост | дуальные Сканы<br>ижения документов | Комментарий | Подать заявление |
|--------------------|---------------|-------------------|---------------------------|---------------------------|------------------|-------------------------------------|-------------|------------------|
| Индивидуальн       | ые достиж     | ения              |                           |                           |                  |                                     |             | Добавить         |
| Достиж             | ение          |                   |                           |                           | Реквиз           | иты документа                       |             |                  |
| Наименование Тип д |               | Тип доку          | мента                     | Серия                     | Номер            | Дата выдачи                         | Кем выдан   | Действия         |
|                    |               |                   |                           |                           |                  |                                     |             |                  |

**Блок «Сканы документов»** является обязательным блоком при заполнении заявления. Если какой-то из сканов невозможно будет прочитать, или открыть, или же какие-то символы нечитаемые, это может послужить основанием к отклонению заявления.

Блок «Комментарий». Абитуриент может оставить обращение, вопрос или пояснение к своей анкете.

|  | достижения | документов | Tommorraphin | подать заявление |
|--|------------|------------|--------------|------------------|
|  |            |            |              |                  |
|  |            |            |              |                  |
|  |            |            |              |                  |

После заполнения всех необходимых блоков нажимаем кнопку «Подать заявление».

\*если Вы внесли какие-либо изменения в созданое ранее заявление необходимо снова нажать кнопку "Подать заявление"

Перед подачей заявления еще раз внимательно проверьте все блоки. Опечатка или ошибка в заполнении блоков может быть основанием для отклонения заявления.

После нажатия кнопки «Подать заявление» на указанную в анкете электронную почту придет письмо о том, что Ваше заявление отправлено на рассмотрение модератору.

| Поиск в папке "Входящие" (CTRL+У)                              |               | Заявление передано на рассмотрение модератору   Мордовский                                                                                                    |
|----------------------------------------------------------------|---------------|----------------------------------------------------------------------------------------------------|
| Упорядочение: Дата  Сегодня  Мордовский государственный педаго | Сначала новые | Государственный педагогический университет<br>Мордовский государственный педагогический университет <noreply@mordgpi.ru<br>Отправлено: Ср 23.06.2021 10:14<br/>Кому: it@mordgpi.ru</noreply@mordgpi.ru<br> |
|                                                                |               | З Здравствуйте, Абитуриент Абитуриент !<br>Ваше заявление передано на рассмотрение модератору. После его одобрения или<br>отклонения вы получите уведомление по электронной почте.                         |

Если ваше заявление отклонено, то в комментариях будет указана причина отклонения.

По техническим вопросам можно обратиться по телефону: 8 (8342) 33-93-93

По вопросам поступления обращаться в приемную комиссию: 8 (8342) 33-93-90, 8 (8342) 33-92-58